# Changement d'année scolaire

## Introduction

Les administrateurs doivent annuellement nettoyer le contenu de la base de données de leur école avant de mettre à jour les données (utilisateurs et affectations).

# Procéder d'abord à une sauvegarde de la base (on ne sait jamais !)

- Se connecter avec son compte administrateur.
- Menu [Sauvegarde / Restauration de la base].
- Lancer la sauvegarde
- Récupérer le fichier de sauvegarde au format ZIP.
- Enregistrer ce fichier, et conservez-le précieusement.

#### Remarques

- Durant la sauvegarde, comme durant la restauration, l'application est temporairement verrouillée.
- Pour des raisons de sécurité et de confidentialité, le fichier de sauvegarde est effacé au bout d'une heure ; il faut donc le récupérer dès qu'il a été généré.
- On en peut pas restaurer une base sur une installation de SACoche d'une version antérieure. Dans ce cas le webmestre doit commencer par mettre à jour le programme.
- Si on restaure une base sur une installation de SACoche d'une version postérieure, la base sera automatiquement mise à jour.
- Après une restauration, il est recommandé de se déconnecter / reconnecter pour forcer l'actualisation des données dans le nouvel environnement.
- Restaurer une sauvegarde antérieure écrase la base actuelle ; on perd donc les modifications apportées depuis !

# Initialisation annuelle des données

Entre deux années scolaires, il faut purger la base avant d'importer les nouveaux utilisateurs.

- Se connecter avec son compte administrateur.
- Menu [Nettoyer / Initialiser la base].
- Lancer l'initialisation annuelle des données.
- Par précaution, effectuez auparavant une sauvegarde de la base (voir ci-dessus)
- N'effectuez jamais une initialisation en cours d'année scolaire !

#### Cette initialisation annuelle efface :

- les groupes et les groupes de besoins
- les jointures datées entre les classes et les périodes
- les évaluations (les résultats correspondants des élèves ne sont pas effacés, mais ils ne seront plus

modifiables)

- les données des bilans officiels (appréciations, notes éventuelles)
- les demandes d'évaluations résiduelles
- les comptes utilisateurs désactivés depuis plus de 3 ans

Cette initialisation annuelle conserve :

- les paramétrages de l'établissement
- les utilisateurs
- les classes
- les référentiels et leurs contenus
- les scores des élèves aux évaluations (qui restent archivés et visibles dans les bilans)
- les validations des items et des compétences du socle

C'est ensuite l'import des nouveaux utilisateurs qui les réaffectera dans les bonnes classes, ou proposera de les désactiver.

a) Extraction du fichier de Base-Élèves

Accéder à la web-application Base-Élèves en utilisant un navigateur différent de Internet Explorer, par exemple Firefox.

Choisir [Gestion courante] puis [Extractions].

Cocher [Élève], [ensemble des élèves de votre école] puis cliquer sur [Chercher]. Cliquer sur [Extraction - format CSV] et enregistrer le fichier obtenu sans l'ouvrir. Il est indispensable de ne pas choisir de niveau / cycle / classe afin d'exporter tous les élèves !

b) Importation du fichier dans SACoche

Menu [Administration générale] [Importer des fichiers d'utilisateurs]

catégorie : [Fichier extrait de Base Élèves] [Importer les élèves].

Cliquer sur [Parcourir...] et indiquer le fichier précédent. Avec Firefox, il se trouve dans Documents / Téléchargements.

Cliquer sur le lien pour passer les différentes étapes.

À la fin de l'étape 4, ne pas oublier de « Récupérer les identifiants des nouveaux utilisateurs inscrits » (les mots de passe étant cryptés, ils ne sont plus accessibles ultérieurement) : on peut télécharger un fichier zip contenant un fichier csv (lisible avec un tableur), ainsi qu'un fichier pdf d'étiquettes à distribuer.

## Périodes :

Il faut définir les périodes de la nouvelle année scolaire (voir Sacoche 02 Installation : 6 affecter les périodes aux classes).

## **Professeurs** :

Ensuite, il faut gérer les changements de professeurs : créer les nouveaux, et réaffecter les professeurs à leurs classes, définir les professeurs principaux (voir Sacoche 02 Installation : 7, 8 et 9).

# Cas particulier : j'ai utilisé ma SACoche « juste pour voir »

## Suppression des notes et des validations

Après une année de test, comptant "pour du beurre", il est exceptionnellement possible de supprimer :

- · les scores des élèves aux évaluations
- les validations des items et des compétences du socle

Ceci ne dispense pas d'effectuer l'initialisation annuelle des données (voir § précédent).

Cette suppression ne doit jamais être utilisée dans le cadre d'un usage normal de *SACoche* sur plusieurs années !